## 远程访问校内云桌面实验资源指南

## (苹果手机版)

疫情期间,教师或学生经过授权,通过电脑、手机、平板访问校内云桌面实验资源。方法如下:

一、安装客户端 VMware Horizon Client 苹果手机(IOS)下载地址:

https://itunes.apple.com/us/app/vmware-view-for-ipad/id417993697

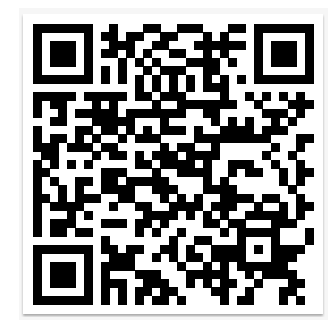

(可通过应用商店搜索"VMware Horizon Client")

- 二、添加服务器
- 1.启动客户端.

2.在设置中修改证书验证模式:不验证服务器身份证书。

| 🛾 App Store 📶 🗢 13:3 | 37 4 7% 💽 | 🛾 App Store 📶 🗢 | 13:37 🛪    | / 6% 💽 | 🛾 App Store 📶 🗢    | 13:37 🕫 (       | 3% 💽 |
|----------------------|-----------|-----------------|------------|--------|--------------------|-----------------|------|
| 取消 服务器               | 设置 > 设置   | <b>〈</b> 服务器设置  | 设置         |        | く 设置               |                 |      |
|                      |           | 手势帮助            |            | 关 >    |                    |                 |      |
|                      |           | 允许数据共享          |            | 开 >    | 不要连接到不受            | 言任的服务器          |      |
|                      |           | 日本政策            |            | * \    | 在连接到不受信            | 任的服务器之前发出警告     | i    |
|                      |           | 口心收来            |            | ~ /    | 不验证服务器身            | 汾证书 🔶 🦳         | ~    |
| VMware               | Horizon   | 故障报告            |            | 开 >    | 此模式确定当客户端          | 无法验证服务器连接的安全性时  | 客户   |
| vi indici i          | 10112011  | 文件共享            |            | 开 >    | 婚知问继续。陳非系<br>改此设置。 | 沉管埋页另有说明,否则个建议; | 忠史   |
| 服务器地址                |           |                 |            |        |                    |                 |      |
| 描述 (可选)              |           | 连接设置            |            |        |                    |                 |      |
|                      |           | 证书验证模式          | 在迁接到不受信任的服 | ł >    |                    |                 |      |
| 连挂                   | ŧ         | 高级 SSL 选项       |            | >      |                    |                 |      |
|                      |           | VMware Blast    |            | >      |                    |                 |      |
|                      |           | 蜂窝网络流量警告        | 5          | 开 >    |                    |                 |      |
|                      |           | 派生的凭据           |            | 关 >    |                    |                 |      |
|                      |           |                 |            |        |                    |                 |      |
|                      |           | × <del>T</del>  |            | >      |                    |                 |      |

3.添加服务器: 输入地址: 183.95.135.123:433 (校园网内使用地址: 10.199.254.8:433), 点"连接"

| App Store 📶 🗢 | 13:39      | 7 6% |
|---------------|------------|------|
|               | 服务器设置      | 设置   |
|               |            |      |
| VM            | ware Horiz | on   |
| 183.95.135.1  | 23:433     |      |
| 描述(可选)        |            |      |
|               | 连接         |      |
|               |            |      |
|               |            |      |
|               |            |      |

## 二、登录

1.登录:输入授权用户名与密码,点"登录"(用户名为<u>学号</u>或<u>工号</u>,初始密码<u>与用户</u> <u>名相同</u>,第一次登录会强制修改密码)

2.选择实验环境

| App Store 📶 🗢 13:40      | 4 6% 🦳 | App Store all 🗢                   | 13:40                             | 7 6% [             |
|--------------------------|--------|-----------------------------------|-----------------------------------|--------------------|
| 取消                       |        | 注销                                | 全部                                |                    |
| -                        |        |                                   | <u>_</u>                          |                    |
| VMware Horizo            | n      | CAD2010                           | English Java2 weka                | English Office2013 |
| Https://183.95.135.123 ( | D      |                                   |                                   |                    |
| (appendix)               |        |                                   |                                   |                    |
| •••••                    |        | English Oracle 12g<br>DataModeler | EnterpriseDynamics<br>Educatoinal | SPSS               |
| 域                        | KJLAB  |                                   |                                   |                    |
| 登录                       |        |                                   |                                   |                    |
|                          |        | SolidWorks2012                    | SqlServer2012                     | Ubuntu             |
|                          |        |                                   |                                   |                    |
|                          |        |                                   |                                   |                    |
|                          |        | 00                                | 14 237                            | 0                  |

3.自动连接远程 windows,可竖屏或横屏显示。

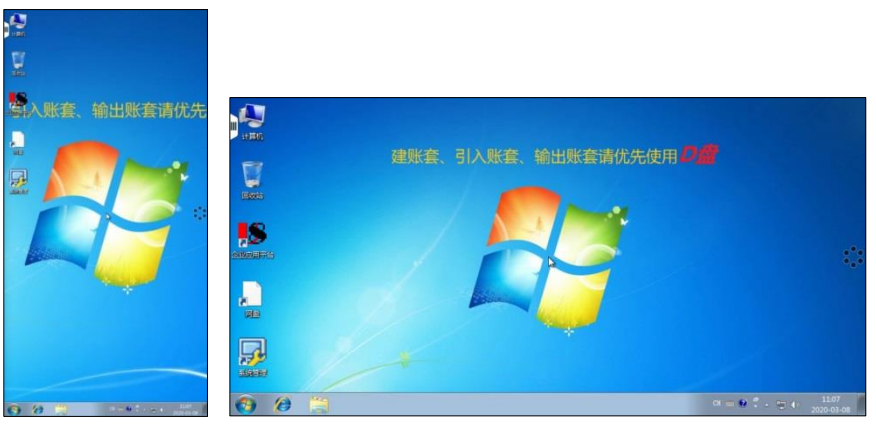

实验教学中心 2020 年 3 月 8 日